## MRS-MCOM6 ファームウェア アップデート方法

ACCEL 161208

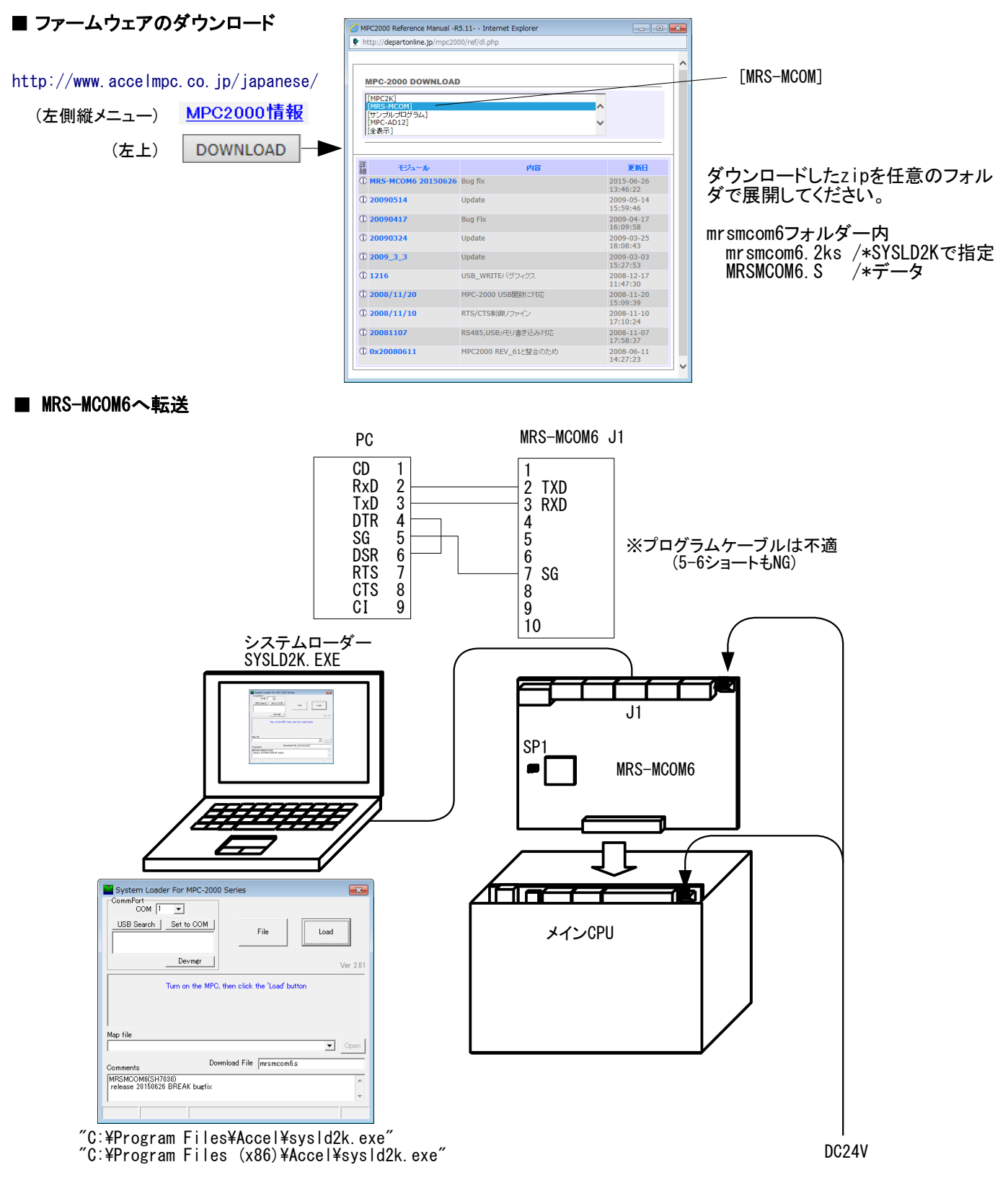

- (1) 電源を切り、MRS-MCOM6を取り出し、SP1を抜いてラックに戻す。
  (2) PCとMRS-MCOM6 J1 を接続する。
- (3) SYSLD2K.EXEを起動してCOMポートとFileを指定する。
- (4) DC24Vを給電する。

- (5) SYSLD2K.EXEのLoadボタンをクリックする。
  (6) 転送が終了したら電源を切り、MRS-MCOM6のSP1を差してラックに戻す。
  (7) メインCPUのプログラムポートとFTMW2K または MPC Monitorを接続してバージョンを確認する。 #PRX LOF (-1) 20150626

<sup>#</sup>